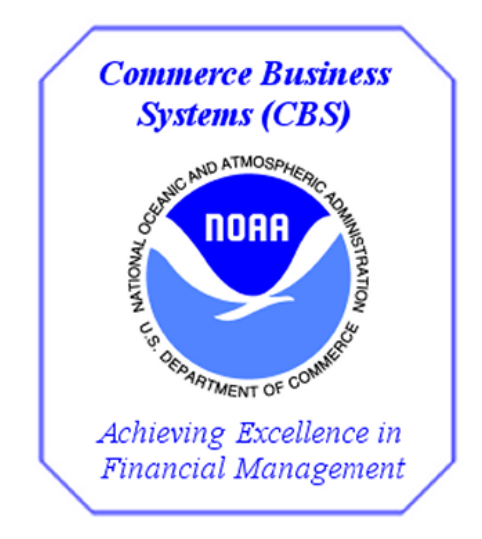

# NOAA

# Commerce Purchase Card System (CPCS)

# **Approving Official Exercises**

# for

# FY 2017 Training

# V 1.0

### **Changes/Revisions Record**

This is a living document that is changed as required to reflect system, operational, or organizational changes. Modifications made to this document are recorded in the Changes/Revisions Record below. This record shall be maintained throughout the life of the document.

| Version<br>Number | Date       | Description of Change/Revision                  | Changes Made by Name/Title/<br>Organization |
|-------------------|------------|-------------------------------------------------|---------------------------------------------|
| V1.0              | 11/17/2015 | Updated for FY2016                              | E.Cobbs/FSD CSB -<br>Training               |
| V1.0              | 04/08/2016 | Updated font and formatting. No content changes | L.Hartman/FSD CSB -<br>Training             |
| V1.0              | 03/27/2017 | Updated for FY2017                              | L.Hartman/FSD CSB -<br>Training             |

Training Exercises

### **Table of Contents**

| Exercise #1:  | CPCS Logon                                 | 1  |
|---------------|--------------------------------------------|----|
| Exercise #2:  | Retrieve/Delete Messages                   | 3  |
| Exercise #3:  | Review Transaction and Record Approval     | 7  |
| Exercise #4:  | Review and Deny Transaction                | 11 |
| Exercise #6:  | View Transactions                          | 19 |
| Exercise #7:  | View Disputed Transactions                 |    |
| Exercise #8:  | Monitor Outstanding Disputed Transactions  |    |
| Exercise #9:  | Approving Official Purchase Card Statement |    |
| Exercise #10: | Proxy Reconciliation                       |    |
| Exercise #11: | Track Cardholder Transactions              |    |
|               |                                            |    |

Training Exercises

### Exercise #1: CPCS Logon

**Objectives:** • Logon to Web Portal

Access CPCS

Notes: Use the User ID & Password given to you by the instructor.

**Instructions:** Execute the following steps:

| Step | Action                                                                                                    |
|------|----------------------------------------------------------------------------------------------------|
| 1    | <ul> <li>Open an Internet Explorer window.</li> <li>Point your browser to the training website given to you by the instructor.</li> </ul>                                                                                                    |
|      | <b>Note:</b> Training website will only be utilized in the classroom training.<br>Production now uses 2-factor authentication login procedures.                                                                                                    |
| 2    | On the CBS Web Migration Portal Login screen:                                                                                                    |
|      | Login #   Username:   Pasword:   OutPart and a United States Department of Commerce computer system. Use of this computer system whoti authorization or for purposes for which authorization has not been extended is a violation or for system extended and recorded by system personnel. In the course of monitoring individuals improperly using the system whoti authorization and so the authorization or for authorize autopart or system monitored and recorded by system personnel. In the course of monitoring individuals improperly using the system whoti authorization autopart or system monitored and recorded by system personnel. In the course of monitoring individuals improperly using the system whoti authorization autopart or system maintenance, the activities of autopart of their authorize of system maintenance. The activities of system ontoring to law enforcement officials.   WARNING      Warning Warning Check this accept box to indicate your understanding and acceptance of the Rules of Behavior explained authorized users of system personnel improvide evidence of such monitoring to law enforcement officials. Warning Warning Warning Check this accept box to indicate your understanding and acceptance of the Rules of Behavior explained autor. Warning Warning Warning Check the accept box to indicate your understanding and acceptance of the Rules of Behavior explained autor. Warning Warning Check the accept box to indicate your understanding and acceptance of the Rules of Behavior explained autor. Warning Warning Check the accept box to indicate your password? Settem the Transitioned Department of Check the acceptance of the Rules of Behavior explained autor. Warning Warning Warning Settem the Transitioned Department of Check the acceptance of the Rules of Behavior explain |
|      | <ul> <li>Enter the <i>Training Password</i>.</li> <li>Check the Checkbox</li> </ul>                                                                                                    |
|      | <ul> <li>Click Logon.</li> </ul>                                                                                                    |

| 3 | On the CBS Web Portal screen:                                                                                                    |  |  |  |  |  |  |  |  |  |
|---|----------------------------------------------------------------------------------------------------|--|--|--|--|--|--|--|--|--|
|   | CBS Web Portal                                                                                                    |  |  |  |  |  |  |  |  |  |
|   | Home CFS Data Warehouse Reports Server Password Control Logout                                                                           |  |  |  |  |  |  |  |  |  |
|   | Tinds Welcome OPS\$CPCSA007 to CBS You logged in at: 17-NOV-2015 10:08:14 Password expires on: THURSDAY 17-DEC-2015                      |  |  |  |  |  |  |  |  |  |
|   | If you need assistance, please contact the Client Services Help Desk on 301-444-3400 or via<br>email at <u>clientservices@noaa.gov</u> . |  |  |  |  |  |  |  |  |  |
|   | Hours of operation are Monday through Friday, 7:00 am - 5:00 pm ET.                                                                      |  |  |  |  |  |  |  |  |  |
|   | Click CFS.                                                                                                    |  |  |  |  |  |  |  |  |  |
|   | Click on <submenu listed="" option="">.</submenu>                                                                                        |  |  |  |  |  |  |  |  |  |
| 4 | A new window opens, click <b>YES</b> to any prompts.                                                                                     |  |  |  |  |  |  |  |  |  |
| 5 | The Navigator Menu appears, click OK on the message.                                                                                     |  |  |  |  |  |  |  |  |  |
|   | 🙀 CBS Navigator Menu (NM000 VER-4.0.0.30)                                                                                                |  |  |  |  |  |  |  |  |  |
|   | Menu Item:                                                                                                    |  |  |  |  |  |  |  |  |  |
|   | CBS Applications                                                                                                    |  |  |  |  |  |  |  |  |  |
|   | Figure Purchase Card System                                                                                                    |  |  |  |  |  |  |  |  |  |
|   | The WFM - Work Flow Management                                                                                                    |  |  |  |  |  |  |  |  |  |
|   | DBA009 - Reset Parameter Process Flag Screen                                                                                             |  |  |  |  |  |  |  |  |  |
|   | QR101 - Quick Reports                                                                                                    |  |  |  |  |  |  |  |  |  |
|   |                                                                                                    |  |  |  |  |  |  |  |  |  |
|   |                                                                                                    |  |  |  |  |  |  |  |  |  |
|   |                                                                                                    |  |  |  |  |  |  |  |  |  |
|   |                                                                                                    |  |  |  |  |  |  |  |  |  |

### Exercise #2: Retrieve/Delete Messages

**Objectives:** • Retrieve messages found under Work Flow Management folder

• Delete any obsolete messages.

**Instructions:** Execute the following steps:

In your job as a purchase card approving official, it is helpful to check your messages prior to going in to approve/deny transaction. It is also good practice to delete any message no longer necessary to you.

| Step | Action                                                                                                    |  |  |  |  |  |  |  |  |  |  |  |
|------|----------------------------------------------------------------------------------------------------|--|--|--|--|--|--|--|--|--|--|--|
| 1    | <ul> <li>From the Navigator Menu:</li> <li>Click to expand the WFM – Work Flow Management folder.</li> <li>Click to expand the Transactions folder.</li> <li>Double-click on the option WF003 – Message Retrieval Screen.</li> </ul> |  |  |  |  |  |  |  |  |  |  |  |
|      | CBS Applications                                                                                                    |  |  |  |  |  |  |  |  |  |  |  |

| Step | Action                                                                                            |  |  |  |  |  |  |  |  |  |  |  |
|------|---------------------------------------------------------------------------------------------------|--|--|--|--|--|--|--|--|--|--|--|
| 2    | The Message Retrieval screen appears:                                                             |  |  |  |  |  |  |  |  |  |  |  |
|      | Message Retrieval Screen (WF003 VER-3.0.0.0)                                                      |  |  |  |  |  |  |  |  |  |  |  |
|      | Message From Title Phone Date                                                                     |  |  |  |  |  |  |  |  |  |  |  |
|      | Text JOHATHAN CARDHOLDER HAS FAILED TO ENTER ALL DATA FIELDS FOR THE PROPERTY RECORD FOR TRANSACT |  |  |  |  |  |  |  |  |  |  |  |
|      | Text                                                                                              |  |  |  |  |  |  |  |  |  |  |  |
|      |                                                                                                   |  |  |  |  |  |  |  |  |  |  |  |
|      | Text                                                                                              |  |  |  |  |  |  |  |  |  |  |  |
|      | Text                                                                                              |  |  |  |  |  |  |  |  |  |  |  |
|      | Text                                                                                              |  |  |  |  |  |  |  |  |  |  |  |
|      | Text                                                                                              |  |  |  |  |  |  |  |  |  |  |  |
|      |                                                                                                   |  |  |  |  |  |  |  |  |  |  |  |
|      | Text                                                                                              |  |  |  |  |  |  |  |  |  |  |  |
|      | Text                                                                                              |  |  |  |  |  |  |  |  |  |  |  |
|      |                                                                                                   |  |  |  |  |  |  |  |  |  |  |  |
|      |                                                                                                   |  |  |  |  |  |  |  |  |  |  |  |
| 3    | If you are unable to read all of the message in the text field, you may double                    |  |  |  |  |  |  |  |  |  |  |  |
|      | click in that field to bring up the editor:                                                       |  |  |  |  |  |  |  |  |  |  |  |
|      | Editor                                                                                            |  |  |  |  |  |  |  |  |  |  |  |
|      | JOHATHAN CARDHOLDER has failed to enter all data fields for the property record for               |  |  |  |  |  |  |  |  |  |  |  |
|      | information be completed.                                                                         |  |  |  |  |  |  |  |  |  |  |  |
|      |                                                                                                   |  |  |  |  |  |  |  |  |  |  |  |
|      |                                                                                                   |  |  |  |  |  |  |  |  |  |  |  |
|      |                                                                                                   |  |  |  |  |  |  |  |  |  |  |  |
|      | QK Cancel Search                                                                                  |  |  |  |  |  |  |  |  |  |  |  |
|      | Click Cancel                                                                                      |  |  |  |  |  |  |  |  |  |  |  |

| Step | Action                                                                                                    |  |  |  |  |  |  |  |  |  |
|------|----------------------------------------------------------------------------------------------------|--|--|--|--|--|--|--|--|--|
| 4    | If you have no further need for the message, click in a field to highlight it and<br>then click the <b>Delete</b> icon. This can only be done one message at a time.<br>You will need to click the <b>Save</b> icon after deleting the messages in order to<br>save your changes. Or if you click the <b>Exit</b> icon you will receive the<br>following message:<br>Forms Do you want to save the changes you have made?<br>Yes No Cancel Click Yes to save the changes. |  |  |  |  |  |  |  |  |  |
| 5    | The Navigator Menu appears.                                                                                                    |  |  |  |  |  |  |  |  |  |

### Exercise #3: Review Transaction and Record Approval

- **Objectives:** View Transaction Details
  - Approve Transactions

**Instructions:** Execute the following steps:

After reviewing your messages, you now need to go review your cardholder's transactions and approve those that are correctly reconciled.

| Step | Action                                                                                                    |
|------|----------------------------------------------------------------------------------------------------|
| 1    | <ul> <li>From the Navigator Menu:</li> <li>Click to expand the WFM – Work Flow Management folder</li> <li>Click to expand the Transactions folder</li> <li>Double-click on the option WF002 – Approve/Deny Transactions</li> <li>Term term Imm Imm Imm Imm Imm Imm Imm Imm Imm I</li></ul> |
|      |                                                                                                    |

| Step | Action                                                               |      |            |         |          |      |            |       |          |             |              |          |  |
|------|----------------------------------------------------------------------|------|------------|---------|----------|------|------------|-------|----------|-------------|--------------|----------|--|
| 2    | The Documents Requiring Approval screen appears:                     |      |            |         |          |      |            |       |          |             |              |          |  |
|      | Documents Requiring Approval (WF002 VER-4.2.0.151)                   |      |            |         |          |      |            |       |          |             |              |          |  |
|      | Document Date                                                        |      |            |         |          |      |            |       |          |             |              |          |  |
|      | Notes APVD Type Number Trans No FY Total (\$) Requested Requested By |      |            |         |          |      |            |       |          |             |              |          |  |
|      |                                                                      |      | -          | PCARD   | 543923   | 1    | 543923001  | 2017  | 235.00   | 27-MAR-2017 | J CARDHOLDER | <b>_</b> |  |
|      |                                                                      |      | <b>_</b>   | PCARD   | 543923   | 4    | 543923004  | 2017  | 1,195.00 | 27-MAR-2017 | J CARDHOLDER |          |  |
|      |                                                                      |      | -          | PCARD   | 543923   | 6    | 543923006  | 2017  | 2,258.00 | 27-MAR-2017 | J CARDHOLDER |          |  |
|      |                                                                      |      | <u> </u>   | PCARD   | 543923   | 10   | 543923010  | 2017  | 2,390.00 | 27-MAR-2017 | J CARDHOLDER |          |  |
|      |                                                                      |      | <u> </u>   | PCARD   | 543923   | 13   | 543923013  | 2017  | 129.00   | 27-MAR-2017 | J CARDHOLDER |          |  |
|      |                                                                      |      | -          | PCARD   | 543923   | 17   | 543923017  | 2017  | 1,800.00 | 27-MAR-2017 | J CARDHOLDER |          |  |
|      |                                                                      |      | -          | PCARD   | 543923   | 22   | 543923022  | 2017  | 503.00   | 27-MAR-2017 | J CARDHOLDER | _        |  |
|      |                                                                      |      | <u> </u>   |         |          |      |            |       |          |             |              | _        |  |
|      |                                                                      |      | <u>_</u>   |         |          |      |            |       |          |             |              | _        |  |
|      |                                                                      |      | <u> </u>   |         |          | —¦   | [          |       |          |             |              | _        |  |
|      |                                                                      |      | · ·        |         |          | —¦   | <u> </u>   |       |          |             |              | _        |  |
|      |                                                                      |      | · ·        |         |          | —¦   | <u> </u>   |       |          |             |              | _        |  |
|      |                                                                      |      | · ·        |         |          | —¦   | [          |       |          |             |              | _        |  |
|      |                                                                      | Ē    |            | i —     | ii       | — 'r | _ <u>_</u> |       | ,<br>    |             | ,            | _        |  |
|      |                                                                      |      |            |         |          | —i   |            |       | /        |             |              |          |  |
|      |                                                                      |      |            |         |          |      |            | ,<br> |          | ·           | ,<br>        |          |  |
|      |                                                                      |      | Feeder Sys | : No    |          |      | Mo         | d     | So       | urce        |              |          |  |
|      |                                                                      |      |            |         |          |      |            |       |          |             |              |          |  |
|      | > Se                                                                 | elec | t the t    | ransa   | action f | or t | the total  | of \$ | 503.00   |             |              |          |  |
|      |                                                                      |      |            |         | -        |      |            |       |          |             |              |          |  |
|      | > Do                                                                 | oubl | e-clic     | K IN th | ne Ira   | ns   | NO field.  |       |          |             |              |          |  |

| Step | Action                                                                                                    |
|------|----------------------------------------------------------------------------------------------------|
| 3    | The ACCS screen appears:         Image: Control of the ACCS (BCC006 VER-3.0.0.81)         Image: Control of the ACCS of the Accounting Classification Code         Image: Control of the Accounting Classification Code         Image: Control of the Accounting C                                                                                                    |
|      | Click the Exit L icon                                                                                                    |
| 4    | <ul> <li>The Documents Requiring Approval screen appears.</li> <li>Click on the drop-down arrow on the APVD field</li> <li>Select Yes</li> <li>Click the Save on the Save contemportation of the statement of the statement of the</li></ul> |
| 5    | The transaction is then approved and removed from this screen.                                                                                                    |

### **Exercise #4:** Review and Deny Transaction

- Objectives: View Transaction Details
  - Deny Transactions

Instructions: Execute the following steps:

After reviewing your messages, you now need to go review your cardholder's transactions and approve those that are correctly reconciled.

| Step | Action                                                                                                    |  |
|------|----------------------------------------------------------------------------------------------------|--|
| 1    | OPTIONAL         From the Navigator Menu:         > Click to expand the WFM – Work Flow Management folder         > Click to expand the Transactions folder         > Double-click on the option WF002 – Approve/Deny Transactions         ************************************ |  |
|      |                                                                                                    |  |

| Step | Action                                                               |                    |                  |                           |            |                  |                     |       |          |             |              |          |  |
|------|----------------------------------------------------------------------|--------------------|------------------|---------------------------|------------|------------------|---------------------|-------|----------|-------------|--------------|----------|--|
| 2    | The Documents Requiring Approval screen appears:                     |                    |                  |                           |            |                  |                     |       |          |             |              |          |  |
|      | 遠Documents Requiring Approval (WF002 VER-4.2.0.151)                  |                    |                  |                           |            |                  |                     |       |          |             |              |          |  |
|      | Document                                                             |                    |                  |                           |            |                  |                     |       |          |             |              |          |  |
|      | Notes APVD Type Number Trans No FY Total (\$) Requested Requested By |                    |                  |                           |            |                  |                     |       |          |             |              |          |  |
|      |                                                                      | -                  | PCARD            | 543923                    | 1          |                  | 543923001           | 2017  | 235.00   | 27-MAR-2017 | J CARDHOLDER | <b>•</b> |  |
|      |                                                                      | -                  | PCARD            | 543923                    | 4          |                  | 543923004           | 2017  | 1,195.00 | 27-MAR-2017 | J CARDHOLDER |          |  |
|      |                                                                      | -                  | PCARD            | 543923                    | 6          |                  | 543923006           | 2017  | 2,258.00 | 27-MAR-2017 | J CARDHOLDER | _        |  |
|      |                                                                      | -                  | PCARD            | 543923                    | 10         |                  | 543923010           | 2017  | 2,390.00 | 27-MAR-2017 | J CARDHOLDER | _        |  |
|      |                                                                      |                    | PCARD            | 543923                    | 13         |                  | 543923013           | 2017  | 129.00   | 27-MAR-2017 | J CARDHOLDER | _        |  |
|      |                                                                      | -                  | PCARD            | 543923                    | 17         |                  | 543923017           | 2017  | 1,800.00 | 27-MAR-2017 | J CARDHOLDER | _        |  |
|      | _                                                                    | -                  | PCARD            | 543923                    | 22         |                  | 543923022           | 2017  | 503.00   | 27-MAR-2017 | J CARDHOLDER |          |  |
|      |                                                                      | -                  |                  |                           | i —        |                  |                     |       |          |             |              | _        |  |
|      |                                                                      |                    | i —              |                           | —i         |                  |                     |       |          | í — í       |              | _        |  |
|      |                                                                      | -                  | i —              |                           | —i         |                  |                     |       |          | í — í       |              | _        |  |
|      |                                                                      | -                  | i —              |                           | i—         |                  |                     |       |          |             |              | _        |  |
|      |                                                                      | -                  | i —              |                           | i          |                  |                     |       |          | íí          |              | _        |  |
|      |                                                                      | -                  |                  |                           | j          |                  |                     |       |          |             |              | _        |  |
|      |                                                                      | -                  |                  |                           | j          |                  |                     |       |          |             |              | _        |  |
|      |                                                                      | -                  |                  |                           | j          |                  |                     |       |          |             |              | _        |  |
|      |                                                                      | -                  |                  |                           |            |                  |                     |       |          |             |              |          |  |
|      |                                                                      | Feeder Sys         | : No             |                           |            |                  | Мо                  | d 🗌   | So       | urce        |              |          |  |
|      | <ul><li>Selection</li><li>Doub</li></ul>                             | t the t<br>le-clic | ransa<br>k in tł | action f<br>ne <b>Tra</b> | or 1<br>ns | the<br><b>Nc</b> | e total o<br>field. | of \$ | 1,800.00 |             |              |          |  |

| Step | Action                                                                                                    |
|------|----------------------------------------------------------------------------------------------------|
| 3    | The ACCS screen appears:                                                                                                    |
|      | ACCS (BC606 VER-3.0.0.81)                                                                                                    |
|      | ACCS Details Card 00819 VPe PURCHASE CARD Name NANCY CARDHOLDER                                                                                                    |
|      | Trans No         Reference Number         Purchase Date         Vendor         Status         Amount           498703-17         14326840081012016402698         05-JAN-2015         DELL         R         \$1,800.00 |
|      | LN FY Accounting Classification Code Qty Amt Total                                                                                                    |
|      | 1         2015         14 SORTD TO-POU 000T 03-01-04-000 S0-01-00000-00-00-00 S1-23-00-00 000000         1         1800.00         1                                                                                   |
|      |                                                                                                    |
|      | Description 3 MOBILE WORKSTATION LAPTOP COMPUTERS ACCS Total \$1,800.00                                                                                                    |
|      |                                                                                                    |
|      | ACCS Choices Property View Disputes Note                                                                                                    |
|      |                                                                                                    |
|      | Validate the ACCS information and make any changes as necessary                                                                                                    |
|      | <ul> <li>Validate any notes</li> </ul>                                                                                                    |
|      |                                                                                                    |
|      |                                                                                                    |

| Step | Action                                                                                                    |
|------|----------------------------------------------------------------------------------------------------|
| 4    | The Accountable Property screen appears.                                                                                                    |
|      | ACCS Details  Trans No Reference Number Purchase Date Vendor Amount  498704-11 14326840081012016402698 05-JAN-2015 DELL S1,800.00 Line Year Accounting Classification Code Structure Gty Amt Total  Call S1,800.00 Call Call Call Call Call Call Call Ca                                                                                                  |
| 5    | <ul> <li>You notice this is the transaction that you had a message on that not all of the property information was entered. You notice it only has one line and information. You decide that your cardholder needs to enter some more information in these fields.</li> <li>Click the Exit  icon</li> </ul> The ACCS screen appears. Click the Exit  icon |

| Step | Action                                                                                                    |
|------|----------------------------------------------------------------------------------------------------|
| 6    | The Documents Requiring Approval screen appears.                                                                                                    |
|      | <ul> <li>Click on the drop-down arrow arrow on the APVD field</li> <li>Select No</li> </ul>                                                                  |
|      | Click the Save II icon                                                                                                    |
|      | You get the following error message:                                                                                                    |
|      | NOTES REQUIRED!                                                                                                    |
|      | Notes field must be entered when approval is N.                                                                                                    |
|      | OK                                                                                                    |
|      | Click OK                                                                                                    |
| 7    | Clicking the <b>Notes</b> check box brings up an Editor dialog box.                                                                                          |
|      | Editor                                                                                                    |
|      |                                                                                                    |
|      | QK Cancel Search                                                                                                    |
|      | <ul> <li>Type in the dialog box, "ENTER MORE PROPERTY INFORMATION<br/>SUCH AS SERIAL NUMBERS ETC."</li> <li>Click OK</li> <li>Click the Save  con</li> </ul> |
|      |                                                                                                    |
| 8    | The transaction is then denied (sent back to the cardholder) and removed from this screen.                                                                   |

### Exercise #5: Approve Transaction

**Objectives:** • Approve Transaction without reviewing information

**Instructions:** Execute the following steps:

After reviewing your messages, you now need to go review your cardholder's transactions and approve those that are correctly reconciled.

| Step | Action                                                                                                    |
|------|----------------------------------------------------------------------------------------------------|
| 1    | <ul> <li>OPTIONAL</li> <li>From the Navigator Menu:</li> <li>Click to expand the WFM – Work Flow Management folder</li> <li>Click to expand the Transactions folder</li> <li>Double-click on the option WF002 – Approve/Deny Transactions</li> </ul>                                                                                                    |
|      | CBS Navigator Menu (NM000 VER-4.0.0.30)          Menu tem:       Bun         CDS Applications       Provintes         CPCS - Commerce Purchase Card System       Approving Official         WF002H - (Use thru 30-Sept-2005) Document Requiring Approval         BC604 - View Transactions         BC605 - Proxy Reconciliation         BC605 - Proxy Reconciliation         WF002 - Approving Official         Wr003 - Messages         BC605 - Outstanding Swept Report         BC605 - Outstanding Swept Report         BC602 - Outstanding Swept Report         BC602 - Outstanding Swept Report         BC602 - Outstanding Swept Report         BC602 - Outstanding Swept Report         WF002 - Mercount Requiring Approval         WF003 - Message Retrieval Screen         WF002 + (Use thru 30-Sept-2005) Document Requiring Approval         WF003 - Message Retrieval Screen         WF003 - Message Retrieval Screen         DBA009 - Reset Parameter Process Flag Screen         QR101 - Quick Reports |

| Step |                 |                |                      |          | A            | ctio  | 'n         |             |                                                                                                    |          |
|------|-----------------|----------------|----------------------|----------|--------------|-------|------------|-------------|----------------------------------------------------------------------------------------------------|----------|
| 2    | The <b>Docı</b> | ument          | s Requirin           | g Ap     | proval       | sci   | reen appe  | ears:       |                                                                                                    |          |
|      | 🧟 Do            | cuments Re     | quiring Approval (W  | /F002 VE | R-4.2.0.151) |       |            |             |                                                                                                    |          |
|      | Notes           | APVD           | Document<br>Type Num | nber     | Trans No     | FY    | Total (S)  | Date        | Requested By                                                                                                    |          |
|      |                 | ▼ P            | CARD 543923          | 1        | 543923001    | 2017  | 235.00     | 27-MAR-2017 | J CARDHOLDER                                                                                                    | <b>A</b> |
|      |                 | ▼ P            | CARD 543923          | 4        | 543923004    | 2017  | 1,195.00   | 27-MAR-2017 | J CARDHOLDER                                                                                                    |          |
|      |                 | <b>▼</b> P     | CARD 543923          | 6        | 543923006    | 2017  | 2,258.00   | 27-MAR-2017 | J CARDHOLDER                                                                                                    |          |
|      |                 | <b>▼</b> P     | CARD 543923          | 10       | 543923010    | 2017  | 2,390.00   | 27-MAR-2017 | J CARDHOLDER                                                                                                    |          |
|      |                 | <u>▼</u> P     | CARD 543923          | 13       | 543923013    | 2017  | 129.00     | 27-MAR-2017 | J CARDHOLDER                                                                                                    |          |
|      |                 |                | CARD 543923          | 22       | 543923017    | 2017  | 1,800.00   | 27-MAR-2017 |                                                                                                    |          |
|      |                 | ·              |                      |          |              |       |            |             | o on the total of the total of the total of the total of the total of the total of the total of the total of the total of the total of the total of the total of the total of the total of the total of the total of the total of the total of the total of total of total of tot |          |
|      | , ⊏ İ           |                | i                    |          | - <u> </u>   | ,<br> | ,<br>      | ,           |                                                                                                    |          |
|      |                 | <b>_</b>       |                      |          |              |       |            |             |                                                                                                    |          |
|      |                 | <u> </u>       |                      |          | ·            |       |            |             |                                                                                                    |          |
|      |                 | <u></u>        |                      |          | -            |       |            |             |                                                                                                    |          |
|      | i i i           | <u></u>        |                      |          | -            |       |            |             |                                                                                                    |          |
|      |                 |                | i                    |          | -            |       |            |             |                                                                                                    |          |
|      |                 | -              | i                    |          |              |       |            |             |                                                                                                    | <b>•</b> |
|      |                 | Foodor Svo: N  |                      |          |              | a 🗆   |            |             |                                                                                                    |          |
|      |                 | eeder Sys. N   | io j                 |          | MO           | u j   | 30         | urce j      |                                                                                                    |          |
|      |                 |                |                      |          |              |       |            |             |                                                                                                    |          |
|      |                 | the tre        | noncotion f          | or the   | a total (    | sf d  | 00 00      |             |                                                                                                    |          |
|      | > Select        | ine na         | ansaction            | or the   |              | JI -3 | 00.00      |             |                                                                                                    |          |
|      | Click c         | on the         | drop-dow             | n arr    | ow 💻         | on t  | he APVD    | field       |                                                                                                    |          |
|      | Select          | Yes            | •                    |          |              |       |            |             |                                                                                                    |          |
|      |                 |                |                      |          |              |       |            |             |                                                                                                    |          |
|      | Click t         | he Sav         | <b>/e 💻</b> icor     | ۱        |              |       |            |             |                                                                                                    |          |
|      |                 |                |                      |          |              |       |            |             |                                                                                                    |          |
| •    | <b>-</b>        |                | • 4                  |          |              |       |            |             |                                                                                                    |          |
| 3    | The trans       | action         | is then app          | prove    | ed and       | rem   | loved fror | n this so   | creen.                                                                                                    |          |
|      |                 | ha <b>F</b> u: |                      |          |              |       |            |             |                                                                                                    |          |
|      |                 | ne EXI         | t 💵 ICON             |          |              |       |            |             |                                                                                                    |          |
|      |                 |                |                      |          |              |       |            |             |                                                                                                    |          |

# Exercise #6: View Transactions Objectives: • View Transactions and their details • Run the BC702 Report Notes: Approving officials can view notes, ACCS or property data from the View Transaction screen. They can also run the BC702 Approving Official Purchase Card Statement report.

**Instructions:** Execute the following steps:

You decide to take a look at all the transactions of your cardholders to see what they still have yet to reconcile.

| Step | Action                                                                                                    |
|------|----------------------------------------------------------------------------------------------------|
| 1    | From the Navigator Menu:<br>Click to expand the <i>CPCS – Commerce Purchase Card System</i> folder<br>Click to expand the <i>Approving Official</i> folder<br>Double-click on the option BC604 – View Transactions<br>CBS Navigator Menu (NM000 VER-4 0.0.30)<br>Menu tem:<br>Boot Statistics<br>Boot Statistics<br>Boot Statisti |
|      |                                                                                                    |

| Step | Action                                                                                                    |
|------|----------------------------------------------------------------------------------------------------|
| 2    | The View Cardholder Transactions parameter screen appears:                                                                                                    |
|      | Transaction #       From       To       -       Agree?         Cardholder       From       -       O       Agree?       Not Reconciled         Date Purchased       From       To       -       Disputed       Disputed         Date Received       From       To       -       Swept       Swept         Vendor       -       To       -       -       Attachments         SIC Code       From       To       -       -       Attachments         Project Code       -       -       To       -       - |
|      | <u>Clear</u> <u>QK</u> <u>Exit</u>                                                                                                    |
|      | <ul> <li>Check the Swept checkbox</li> <li>Click OK</li> </ul>                                                                                                    |

| 3 | The Vie<br>was en                     | <b>ew Car</b><br>tered o                                                                                                    | <b>dholder</b><br>on the par                                                                                                    | <b>Transa</b><br>ameter                                                                                                    | ction s<br>screen<br>R-4.2.0.98)         | creen appea                                                                                                    | ars mato                                                                                                    | ching                                                                       | g th                                                               | e crite                                                                     | ria th        |
|---|---------------------------------------|----------------------------------------------------------------------------------------------------|----------------------------------------------------------------------------------------------------|----------------------------------------------------------------------------------------------------|------------------------------------------|----------------------------------------------------------------------------------------------------|----------------------------------------------------------------------------------------------------|-----------------------------------------------------------------------------|--------------------------------------------------------------------|-----------------------------------------------------------------------------|---------------|
|   |                                       | Trans<br>Num<br>543921-1<br>543921-2<br>543921-3<br>543921-3<br>543921-4<br>543921-6<br>543921-6<br>543921-7<br>543921-7<br>543921-7<br>543921-9 | Cardholder<br>CARDHOLDER, M<br>CARDHOLDER, W<br>CARDHOLDER, W<br>CARDHOLDER, W<br>CARDHOLDER, W<br>CARDHOLDER, W<br>CARDHOLDER, W<br>CARDHOLDER, W<br>CARDHOLDER, W | Date<br>Purchased<br>05-FEB-2017<br>05-FEB-2017<br>07-FEB-2017<br>11-FEB-2017<br>15-FEB-2017<br>01-FEB-2017<br>01-FEB-2017<br>01-FEB-2017 | Date<br>Received                         | Vendor  DELL  BEST BUY  BEST BUY  ADOBE  BEST BUY  STAPLES  OFFICE DEPOT  DFFICE DEPOT  DELL  L  ADOBE  DELL  DELL | Amount<br>\$1,800.00<br>\$1,252.00<br>-\$100.00<br>\$500.00<br>\$500.00<br>\$105.00<br>\$235.00<br>\$503.00<br>\$1,000.00<br>\$1,000.00 | SIC<br>Code<br>9515<br>5999<br>4961<br>5999<br>2087<br>5943<br>5251<br>9515 | Agree?<br>S<br>S<br>S<br>S<br>S<br>S<br>S<br>S<br>S<br>S<br>S<br>S | Matched<br>2 Disp No<br>0-0<br>0-0<br>0-0<br>0-0<br>0-0<br>0-0<br>0-0<br>0- | •             |
|   | An app<br>more cl<br>ACCS o<br>> Clic | roving<br>losely a<br>or Prop<br>k Run R                                                                                                    | Bun Report<br>Official ca<br>and click to<br>perty). Th<br>eport                                                                                                    | View Log<br>an then I<br>the appl<br>ney can                                                                                              | Note<br>nighligh<br>icable l<br>also rut | yiew Dispute<br>t the transa<br>outton at the<br>n a report fr                                                                                                    | Accs                                                                                                    | wis<br>of t                                                                 | roperty<br>shes<br>the<br>een.                                     | to rev                                                                      | view<br>(Note |

| Step | Action                                                                                                    |
|------|----------------------------------------------------------------------------------------------------|
| 4    | The Approving Official Bankcard Statement parameter screen appears:                                                                                                    |
|      | Approving Official BankCard Statement (BC702 VER-3.1.0.50)                                                                                                    |
|      | APPROVING OFFICIAL BANKCARD STATEMENT                                                                                                    |
|      | Begin Purchase Date 26-MAR-2017                                                                                                    |
|      | End Purchase Date 27-MAR-2017                                                                                                    |
|      | Statement Begin Date                                                                                                    |
|      | Statement End Date                                                                                                    |
|      | Recon Status All                                                                                                    |
|      | Card Holder Name %                                                                                                    |
|      |                                                                                                    |
|      | Run Report View Report Exit                                                                                                    |
|      | Choose from the Statement Begin/End Date drop-down listing (i.e. last statement)                                                                                                    |
|      | Click Run Report                                                                                                    |
|      | A message will appear:                                                                                                    |
|      | BCAORPTS: Alert                                                                                                    |
|      | OK                                                                                                    |
|      | Click OK                                                                                                    |
| 5    | The View Cardholder Transaction screen appears. To view the report you just generated, click the Run Report to bring up the Approving Official Bankcard Statement parameter screen again. |
|      | ➢ Click ⊻iew Report                                                                                                    |

| Step | Action                                                                                                    |
|------|----------------------------------------------------------------------------------------------------|
| 6    | A new window will open that will contain your report in a PDF format.                                                                                                    |
|      | BC702 Department of Commerce<br>Approving Official<br>Purchase Card Statement                                                                                                    |
|      | Approving Official Begin End Orand Total Date Page                                                                                                    |
|      | Statement Date Statement Date Transactions Prepared 1 of 13                                                                                                    |
|      | APPROVING OFFICIAL, JACKIE 04-FEB-2015 04-FEB-2015 \$159,260.00 17-NOV-2015                                                                                                    |
|      | Cardholder                                                                                                    |
|      | CARUMOLOGR, REIGII<br>Total Purchases For card# 00816                                                                                                    |
|      | \$15,936.00                                                                                                    |
|      | Vendor Date Amount Date Date Recon Org/Proj/Object Class Trans No.<br>Purchased Received Posted Status                                                                                                    |
|      | OFFICE DEPOT 01-JAN-2015 235.00 04-FEB-2015 \$ 50-01-0000-00-00-00-00/3883845-P00/26-19-00-00 498700-1-1                                                                                                  |
|      | OFFICE DEPOT 01-JAN-2015 503.00 04-FEB-2015 \$ 50-01-0000-00-00-00-00/38R3B45-P00/26-19-00-00 498700-22-1                                                                                                 |
|      | DELL 01-JAN-2015 1,000.00 04-FEB-2015 S 50-01-0000-00-00-00/10873B45-P00/26-19-00-00 498700-3-1                                                                                                    |
|      | A-1 CABLES - CONNECTICUT 01-JAN-2015 1,195.00 04-FEB-2015 S 50-01-0000-00-00-00/38R3B45-P00/26-19-00-00 498700-4-1                                                                                        |
|      | HEADSETPLUS.COM 01-JAN-2015 1,500.00 04-FEE-2015 5 50-01-000-00-00-00/3083855-F00/26-19-00-00 498700-5-1                                                                                                  |
|      | ATD AMERICAN 01-JAN-2015 2,258.00 04-PEB-2015 3 50-91-000-00-00-00-00-00/831045-P00/26-1-9-00-00 495700-64                                                                                                |
|      | OFICE DEFOI 0100AF2015 -35:00 04-FER-2015 S 50-01-0000-00-00/38R3B45-F00/26-19-00-00 498700-8-1                                                                                                    |
|      | 0FFICE DEPOT 02-7AN-2015 779.00 04-FEB-2015 S 50-01-0000-00-00-00-00/38R3B45-P00/26-19-00-00 498700-9-1                                                                                                   |
|      | A-1 CABLES - MARYLAND 02-JAN-2015 2,390.00 04-FEB-2015 5 50-01-0000-00-00-00-00/3873B45-F00/26-19-00-00 498700-10-1                                                                                       |
|      | AMAZON 03-JAN-2015 100.00 04-FEB-2015 \$ 50-01-0000-00-00-00-00/3083845-P00/26-19-00-00 498700-11-1                                                                                                    |
|      | HEADSETFUJJS.COM 03-JAN-2015 750.00 04-FEB-2015 8 50-01-0000-00-00-00/38R3B45-P00/26-19-00-00 498700-12-1                                                                                                 |
|      | You may save or print will using the Adobe icons. If you save, you will want to change the name, as the system defaults it to "getjob#". Close the window using in the upper right corner.                |
| 7    | <ul> <li>Click Exit to get out of the Approving Official Bankcard Statement parameter screen or run it using other parameters.</li> <li>Click the Exit I icon to go back to the Navigator Menu</li> </ul> |

### **Exercise #7:** View Disputed Transactions

**Objectives:** • View Disputed Transactions

**Instructions:** Execute the following steps:

You decide to take a look at the disputed transactions of your cardholders.

| Step   | Action                                                                                                    |
|--------|----------------------------------------------------------------------------------------------------|
| 1<br>1 | Action  From the Navigator Menu:  Click to expand the <i>CPCS</i> – <i>Commerce Purchase Card System</i> folder  Click to expand the <i>Approving Official</i> folder  Double-click on the option BC608– View Disputes  CBS Navigator Menu (NM000 VER-4.0.0.30)  Meru tem  CBS Applications  CPCS - Commerce Purchase Card System  CPCS - Approving Official  CPCS - Commerce Purchase Card System  CPCS - Commerce Purchase Card System  CPCS - Commerce Purchase Card Statement (BC702)  CPCS - Commerce Purchase Card Statement (BC702)  CPCS - Commerce Purchase Card S |
|        | WFM - Work Flow Management     Transactions     WF002 - Document Requiring Approval     WF002H - (Use thru 30-Sept-2005) Document Requiring Approval     WF003 - Message Retrieval Screen     DBA009 - Reset Parameter Process Flag Screen     QR101 - Quick Reports                                                                                                    |

| Step | Action                                                                                                    |
|------|----------------------------------------------------------------------------------------------------|
| 2    | The <b>Disputed Transactions</b> screen appears:                                                                                                    |
|      | Disputed Transactions         Note       Trans.       Credit       Purchase       SIC         CARDHOLDER, JOHATHAN       543923-1       OFFICE DEPOT       01-FEB-2017       5943       5235.00         Image: Control of the state of the state of t |
| 3    | <ul> <li>Highlight the disputed transaction</li> <li>View the Notes associated</li> <li>View the ACCS associated</li> <li>View the Property associated</li> <li>Click on View Dispute</li> </ul>                                                                                                    |

| Step | Action                                                                                                    |  |  |  |
|------|----------------------------------------------------------------------------------------------------|--|--|--|
| 4    | The <b>Reconcile Transactions</b> screen appears with the disputed information populated.                                                                                                    |  |  |  |
|      | Reconcile Transactions (BC-605 VER-3.0.0.106)                                                                                                    |  |  |  |
|      | Cardholder Statement of Questioned Item                                                                                                    |  |  |  |
|      | CARDHOLDER NAME         ACCOUNT NUMBER         TELEPHONE NUMBER           CARDHOLDER, JOHATHAN         00850         301-427-1009                                                                                                    |  |  |  |
|      | The transaction in question is described below.           PURCHASE DATE         REFERENCE #         MERCHANT NAME         AMOUNT         STATEMENT DATE                                                                                                    |  |  |  |
|      | 01-FEB-2017 7461043008108884620863 OFFICE DEPOT \$235.00 09-MAR-2017                                                                                                    |  |  |  |
|      | descriptions, double click in the following descriptions and click the one most appropriate by your particular dispute. To access the dispute<br>descriptions, double click in the Dispute Code and Dispute Sub Code fields to reveal the codes. If you have any questions call the Help Desk.<br>We will be happy to advise you in this matter. |  |  |  |
|      | Creation Date         Dispute Code         Dispute Sub Code         Reason         Vendor Contact Date         Dispute Amount           27-MAR-2017         12         0         INVOICE DOES NOT MATCH TF         01-FEB-2017         35.00                                                                                                    |  |  |  |
|      | Billed for an incorrect amount.                                                                                                    |  |  |  |
|      | N/A                                                                                                    |  |  |  |
|      |                                                                                                    |  |  |  |
|      |                                                                                                    |  |  |  |
|      |                                                                                                    |  |  |  |
|      | Click the Exit I icon to leave Reconcile Transactions screen                                                                                                    |  |  |  |
|      | Click the Exit I icon to leave the Disputed Transaction screen                                                                                                    |  |  |  |

### **Exercise #8:** Monitor Outstanding Disputed Transactions

**Objectives:** • Monitor Outstanding Disputed Transactions

**Instructions:** Execute the following steps:

You decide to take a look at the outstanding disputed transactions of your cardholders.

| Step | Action                                                                                                    |
|------|----------------------------------------------------------------------------------------------------|
| 1    | <ul> <li>From the Navigator Menu:</li> <li>Click to expand the CPCS – Commerce Purchase Card System folder</li> <li>Click to expand the Approving Official folder</li> <li>Double-click on the option BC625– Monitor Outstanding Disputes</li> </ul>                                                                                                    |
|      | <ul> <li>CDS Applications</li> <li>Favorites</li> <li>CPC S - Commerce Purchase Card System</li> <li>Approving Official</li> <li>WF002H - (Use thru 30-Sept-2005) Document Requiring Approval</li> <li>B BC604 - View Transactions</li> <li>B BC605 - Monitor Outstanding Disputes</li> <li>B BC628 - Track Cardholder Transactions</li> <li>B BC605 - Proxy Reconciliation</li> <li>WF002 - Approve/Deny Transactions</li> <li>B BC605 - Proxy Reconciliation</li> <li>WF003 - Messages</li> <li>Approving Official Reports</li> <li>B BC802 - Outstanding Swept Report</li> <li>B BC802 - Outstanding Swept Report</li> <li>B BC802 - Outstanding Swept Report</li> <li>B BCA0RPT S - Approving official Purchase Card Statement (BC702)</li> <li>WFM - Work Flow Management</li> <li>WF002 - Document Requiring Approval</li> <li>WF002 - Locument Requiring Approval</li> <li>WF003 - Message Retrieval Screen</li> <li>DBA009 - Reset Parameter Process Flag Screen</li> <li>QR101 - Quick Reports</li> </ul> |
|      |                                                                                                    |

| Step | Action                                             |                                 |                  |                |   |
|------|----------------------------------------------------|---------------------------------|------------------|----------------|---|
| 2    | The Select a Cardholder for Review screen appears: |                                 |                  |                |   |
|      |                                                    | Select a Card Holder for Review |                  | X              |   |
|      |                                                    | Find CARDHOLDER, %              |                  |                |   |
|      |                                                    | Cardholder Name                 | Emp No           | AO CARD I      |   |
|      |                                                    | CARDHOLDER, BRENDA              | 3022             | 49862          |   |
|      |                                                    | CARDHOLDER, CINDY               | 3021             | 49862          |   |
|      |                                                    | CARDHOLDER, ELIZABETH           | 3023             | 49862          |   |
|      |                                                    | CARDHOLDER, JAKE                | 3024             | 49862          |   |
|      |                                                    | CARDHOLDER, JANE                | 3017             | 49862          |   |
|      |                                                    | CARDHOLDER, JUSTIN              | 3018             | 49862          |   |
|      |                                                    | CARDHOLDER, KIM                 | 3020             | 49862 <u>-</u> |   |
|      |                                                    | <u> </u>                        |                  | •              |   |
|      |                                                    | Eind                            | <u>OK</u> Cancel | ]              |   |
|      |                                                    |                                 |                  |                | • |
|      | Select your c                                      | ardholder                       |                  |                |   |
|      |                                                    |                                 |                  |                |   |
|      |                                                    |                                 |                  |                |   |

| Step | Action                                                                                                    |
|------|----------------------------------------------------------------------------------------------------|
| 3    | The <b>Monitor Outstanding Disputes</b> screen appears, you may have to use your navigation arrows to get to the correct card:                                                                                                    |
|      | Monitor Outstanding Disputes       Cardnumber       Oisson       Cardnumber       Matched         Note       Trans No       Purchase Date       Vendor       Amount       Code       Prop       Matched       Dispute No         Stasses       Stasses       01FEE-2017       OFFICE DEPOT       S205.00       S943       01-FEE-2017       0-00       Image: Control of Control of Con |
|      | <ul> <li>Highlight the disputed transaction</li> <li>View the Notes associated</li> <li>View the ACCS associated</li> <li>View the Property associated</li> <li>Click on View Dispute</li> </ul>                                                                                                    |

| Step | Action                                                                                                    |      |  |  |
|------|----------------------------------------------------------------------------------------------------|------|--|--|
| 4    | The <b>Cardholder Statement of Question Item</b> screen appears with the disputed information populated.                                                                                                    |      |  |  |
|      | CARDHOLDER STATEMENT OF QUESTIONED ITEM                                                                                                    |      |  |  |
|      |                                                                                                    |      |  |  |
|      | Cardholder Name Account Number Telephone Number                                                                                                    |      |  |  |
|      | CARDHOLDER, JOHATHAN 000830 301-42/-1009                                                                                                    |      |  |  |
|      | Purchase Date Reference Number Merchant Name Amount Statement Date                                                                                                    |      |  |  |
|      | 01-FEB-2017 74610430081088846208633 OFFICE DEPOT \$235.00 09-MAR-2017                                                                                                    |      |  |  |
|      | Please read carefully each of the following situations and check the one most appropriate to your particular dispute.         If the statements below are not applicable, please send a letter of explanation regarding your dispute. Please, list all pertinent information and include your account number and signature.         Creation Date       Dispute Code       Dispute Sub Code       Reason       Vendor Contact Date       Dispute Amount |      |  |  |
|      | 27-MAR-2017 12 0 INVOICE DOES NOT MATCH 01-FEB-2017 35.00                                                                                                    |      |  |  |
|      | Billed for an incorrect amount.         N/A                                                                                                    |      |  |  |
|      | Click the Exit I icon to leave Reconcile Transactions screen                                                                                                    |      |  |  |
|      | Click the Exit III icon to leave the Monitor Outstanding Disputes sc                                                                                                    | reen |  |  |

### Exercise #9: Approving Official Purchase Card Statement

- *Objectives:* Generate the Bankcard Statement
- Notes: This report can be directly accessed off the CBS Navigator Menu. It can also be accessed through the Transaction Screen.

Instructions: Execute the following steps:

| Step | Action                                                                                                    |
|------|----------------------------------------------------------------------------------------------------|
| 1    | <ul> <li>From the Navigator Menu:</li> <li>Click to expand the CPCS – Commerce Purchase Card System folder</li> <li>Click to expand the Approving Official folder</li> <li>Click to expand the Approving Official Reports folder</li> <li>Double-click on the option BCAORPTS– Approving Official Purchase Card Statement</li> </ul>                                                                                                    |
|      | Menu tem:       Bun         CBS Applications              • Pavorites             • Pavorites |

| Step | Action                                                                       |
|------|------------------------------------------------------------------------------|
| 2    | The Approving Official Bankcard Statement parameter screen appears:          |
|      | Approving Official BankCard Statement (BC702 VER-3.1.0.50)                   |
|      | APPROVING OFFICIAL BANKCARD STATEMENT                                        |
|      | Begin Purchase Date 26-MAR-2017                                              |
|      | End Purchase Date 27-MAR-2017                                                |
|      | Statement Begin Date                                                         |
|      | Statement End Date                                                           |
|      | Recon Status All                                                             |
|      | Card Holder Name %                                                           |
|      | <u>R</u> un Report <u>V</u> iew Report E <u>x</u> it                         |
|      | Enter the Begin & End Purchase Dates ( <i>i.e. 01-MON-20##/30-MON-20##</i> ) |
|      | Click Run Report                                                             |
|      | A message will appear:                                                       |
|      | BCAORPTS: Alert                                                              |
|      | Click OK                                                                     |

| Step | Action                                                                                                    |
|------|----------------------------------------------------------------------------------------------------|
| 3    | <ul> <li>The Navigator Menu appears.</li> <li>Click on the View in the Menu Bar</li> <li>Click on Reports Server Queue Status Page</li> </ul>                                                                                                    |
|      | Action Edit View Help Window         Image: Elements Server Queue Status Page         Image: Elements Server Queue Status Page         Image: Element Server Queue Status Page         Image: Element Server Server Server Queue Status Page         Image: Element Server Server Server Server Server Server Server Server Server Server                                                                                                    |
| 4    | A new web browser window will open. Depending upon how your settings are, the screen may not pop open, but will highlight in your Open Task bar in Windows.                                                                                                    |
|      |                                                                                                    |
|      | Security Mode: Secure<br>Report Server Name: rep_wts_reports_zb3_sainst_1<br>Current User OPS\$CPCSAO15<br>Cureue on server rep_wts_reports_zb3_sainst_1 on MONDAY 27-MAR-2017 04:34:27 for OPS\$CPCSAO15<br>To kill a current (enqueued or scheduled) job, contact your Administrator. To get a cached output of a successfully finished past job, click on the Job Name hyperlink of that job (if available).<br>View<br>Past Jobs                                                                                                    |
|      | Past Jobs<br>Job Job Job Output Output<br>ID Type Same Status Job Owner Type Name ServerName Owned &t Started &t Einlached &t                                                                                                    |
|      | Instruction         Instruction                                                                                                    |
|      | 165         report         bct022         V         OPS&CPCSAO15         Cache         bc8024         repuls_reports1_za4_asins1_2         May 30, 2013 10.54 30.AM         May 30, 2013 10.54.31.AM         May 30, 2013 10.54.31.AM         May 30, 2013 10.54.31.AM           144         report         bct022         V         OPS&CPCSAO15         Cache         bc3024         rep_wls_reports1_za4_asins1_2         May 30, 2013 10.54.31.AM         May 30, 2013 10.39.37.AM         May 30, 2013 10.39.33.AM         May 30, 2013 10.39.33.AM         May 30, 2013 10.39.33.AM         May 30, 2013 10.21.13.AM         May 30, 2013 10.21.13.AM                                                       |
|      | Internet         Internet         OF OPEC/PCSAD15         Cache         bc702         regmo_regonants_cm_ansmu_2         May 30, 2013 102.11.3.4M         May 30, 2013 102.11.3.4M <t< th=""></t<> |

| Step | Action                                                                                                    |  |  |
|------|----------------------------------------------------------------------------------------------------|--|--|
| 4a   | Upon opening, the CBS Web Reports Server Queue defaults to the past report<br>jobs that have been run by the user. The user has the ability to view Past Jobs<br>(completed), Current Jobs (running, not completed), or scheduled jobs. To<br>change the view the user can click on the drop down field under <b>View</b> .<br>The Past Jobs view will list the most recently run report at the top of the page.<br>It will display 10 past jobs per page. The Job Name will be the report's name<br>that was run and the user will click on the Job Name to view the report.                                                                                                    |  |  |
| 4b   | Click on the Job Name (i.e. BC702) for the date/time you ran the report                                                                                                    |  |  |
| 5    | A new web browser window will open containing your report                                                                                                    |  |  |
|      | BC702     Department of Commerce       Approving official<br>Purchase Card statement     Approving official<br>Purchase Card statement       Approving official<br>Purchase Date     End<br>Purchase Date     Orand Total<br>Purchase Date     Date<br>Transactions       APPROVING OFFICIAL, JACKIE     01-JAN-2015     31-JAN-2015     \$159,360.00     17-NOV-2015                                                                                                    |  |  |
|      | CARDHOLDER, KRISTI<br>Total Purchases Por card# 00816<br>g15,936.00<br>Vendor Date Amount Date Date Recon Org/Proj/Object Class Trans No.<br>Purchased Received Poeted Status                                                                                                    |  |  |
|      | $\frac{\left \left \frac{p_{FTCE}}{p_{FTCE}}\right \left \frac{p_{FTCE}}{p_{FTCE}}\right \left \frac{p_{FTCE}}{p_{FTCE}}\right  \frac{p_{FTCE}}{p_{FTCE}}\right \frac{p_{FTCE}}{p_{FTCE}}\right \frac{p_{FTCE}}{p_{FTCE}}\left \frac{p_{FTCE}}{p_{FTCE}}\right \frac{p_{FTCE}}{p_{FTCE}}\right p_{FTCE$ |  |  |
| 6    | You may close the Report Server Queue window using in the upper right corner as well or leave it open.                                                                                                    |  |  |

### Exercise #10: Proxy Reconciliation

**Objectives:** • Reconcile transactions for the cardholder

**Instructions:** Execute the following steps:

Your cardholder has been hospitalized and you need to get their cards reconciled. You then go in and reconcile the outstanding transaction.

| otep | Action                                                                                                    |
|------|----------------------------------------------------------------------------------------------------|
| 1    | Action  From the Navigator Menu:  Click to expand the <i>CPCS</i> – <i>Commerce Purchase Card System</i> folder  Click to expand the <i>Approving Official</i> folder  Double-click on the option BC605 – Proxy Reconciliation  CBS Navigator Menu (NM000 VER-4.0.0.30)  Menu ter:  CBS Applications  CBS Applications  CBS Applications  CBS Applications  CBS Applications  BC604 - View Transactions  BC604 - View Transactions  BC605 - Proxy Reconciliation  BC605 - Proxy Reconciliation  BC607 - Outstanding Swept Report  BC607 - Outstanding Swept Report BC607 - Outstanding Swept Report CD707 - D0707 - D0707 - D0707 - D0707 - D0707 - D0707 - D0707 - D0707 - D0707 - D0707 - D0707 - D0707 - D0707 - D0707 - D0707 - D0707 - D0707 - D0707 - D0707 - D0707 - D0707 - D0707 - D0707 - D0707 - D0707 - D0707 - D0707 - D0707 - D0707 - D0707 - D0707 - D0707 - D0707 |
|      | WFM - Work Flow Management     WFM - Work Flow Management     WFM - Work Flow Management     WF002 - Document Requiring Approval     WF002 - Document Requiring Approval     WF002H - (Use thru 30-Sept-2005) Document Requiring Approval     WF003 - Message Retrieval Screen     DBA009 - Reset Parameter Process Flag Screen     QR101 - Quick Reports                                                                                                    |

| Step |                             | Action                    |           |
|------|-----------------------------|---------------------------|-----------|
| 2a   | The Select a Cardholder for | <b>Review</b> screen appe | ears:     |
|      | Select a Card Holder fo     | or Review                 | X         |
|      | Find CARDHOLDER,            | %                         |           |
|      | Cardholder Name             | Emp No                    | AO CARD I |
|      | CARDHOLDER, BRE             | NDA 3022                  | 49862     |
|      | CARDHOLDER, CINE            | )Y 3021                   | 49862     |
|      | CARDHOLDER, ELIZ            | ABETH 3023                | 49862     |
|      | CARDHOLDER, JAKE            | 3024                      | 49862     |
|      | CARDHOLDER, JANE            | 3017                      | 49862     |
|      | CARDHOLDER, JUST            | FIN 3018                  | 49862     |
|      | CARDHOLDER, KIM             | 3020                      | 49862 -1  |
|      | 4                           |                           |           |
|      |                             | Eind QK Ca                | ancel     |
|      | Highlight the specific card | lholder                   |           |
|      | Click OK                    |                           |           |

| Step | Action                                                                                                    |
|------|----------------------------------------------------------------------------------------------------|
| 2b   | The Warning Message dialog box appears:                                                                                                    |
|      | 🖓 Warning Message 📃 🗆 🗙                                                                                                    |
|      | WARNING WARNING WARNING WARNING WARNING WARNING<br>I CERTIFY THAT I HAVE PURCHASED THE SUPPLIES OR SERVICES IN ACCORDANCE<br>WITH THE DOC PURCHASE CARD PROCEDURES, FOR OFFICIAL GOVERNMENT BUSINESS<br>ONLY. I CERTIFY THAT, TO THE BEST OF MY KNOWLEDGE AND BELIEF, ALL OF MY<br>STATEMENTS ARE TRUE, CORRECT, COMPLETE, AND MADE IN GOOD FAITH, AND SUBJECT<br>TO TITLE 18 U.S. CODE, SECTION 1001. FOR GROUP ADMINISTRATORS THEY ARE CERTIFYING<br>THAT THEY HAVE RECEIVED PROPER SUPPORTING DOCUMENTATION FROM THE CARDHOLDER<br>THAT THE PURCHASES WERE IN THE BEST INTEREST OF THE GOVERNMENT. |
|      | VVARNING VVARNING VVARNING VVARNING VVARNING                                                                                                    |
|      | Click OK                                                                                                    |
| 2c   | <ul> <li>The Reconcile Transactions screen appears:</li> <li>Verify that Card number that starts with <u>8</u> is showing.</li> <li>If it isn't – use the arrow keys on the keyboard to change it to that card number.</li> </ul>                                                                                                    |
| 3    | Click to highlight the following transaction:<br>\$1,252.00, Best Buy<br>Click the Order Log button                                                                                                    |
| 4a   | <ul> <li>The Purchase Card Order Log screen appears:</li> <li>Verify that Card number that starts with 8 is showing.</li> <li>o If it isn't – use the arrow keys on the keyboard to change it to that card number.</li> </ul>                                                                                                    |

| Step | Action                                                                                                    |  |  |  |  |  |  |
|------|----------------------------------------------------------------------------------------------------|--|--|--|--|--|--|
| 4b   | Click to highlight the following transaction:                                                                                                    |  |  |  |  |  |  |
|      | \$1,252.00,Digital Cameras, Best Buy                                                                                                    |  |  |  |  |  |  |
|      | Click the Metch To Transaction button                                                                                                    |  |  |  |  |  |  |
| 4c   | A dialog box appears:                                                                                                    |  |  |  |  |  |  |
|      | Forms     Image: Constraint of the standard standard stand |  |  |  |  |  |  |
|      | If you wish this transaction to be matched to the order log entry, click Yes.                                                                                                    |  |  |  |  |  |  |
|      | Another dialog box appears:                                                                                                    |  |  |  |  |  |  |
|      | Note Created                                                                                                    |  |  |  |  |  |  |
|      | Log entry matched to 498704-12;Description Note Created.                                                                                                    |  |  |  |  |  |  |
|      | Click OK                                                                                                    |  |  |  |  |  |  |

| Step | Action                                                                                                    |
|------|----------------------------------------------------------------------------------------------------|
| 5    | The <b>Reconcile Transactions</b> screen appears with checkbox in the Note column and if there was a receive date on the Order Log entry, it will show up in the <b>Date Received</b> column.                 |
|      | Reconcile Transactions (BC-605 VER-3.0.0.106)                                                                                                    |
|      | Reconcile Transactions                                                                                                    |
|      | Card J00849 1 of 2 cards Type PURCHASE CARD Name JERIN CARDHOLDER                                                                                                    |
|      | Trans         Purchase         SIC         Date         Matched           Note         No         Date         Vendor         Amount         Code         Prop         Received         Ok         Dispute No |
|      | 543922-1: 05-FEB-2017 OFFICE DEPOT \$600.00 5251 S 0-0                                                                                                    |
|      | 543922-1( 05-FEB-2017 BEST BUY \$1,252.00 5999 S 0-0                                                                                                    |
|      | 543922-1 05-FEB-2017 DELL \$1,800.00 9515 S 0-0                                                                                                    |
|      | 543922-11 07-FEB-2017 BEST BUY -\$100.00 5999 S 0-0                                                                                                    |
|      | 543922-21 11-FEB-2017 ADOBE \$500.00 4961 S 0-0                                                                                                    |
|      | 543922-2 14-FEB-2017 BEST BUY \$500.00 5999 S 0-0                                                                                                    |
|      | □  543922-2:  01-FEB-2017  OFFICE DEPOT   \$503.00  5251   .   S 0-0 ▼                                                                                                    |
|      | Reference No 24326840081012016402698                                                                                                    |
|      |                                                                                                    |
|      | Qrder Log Note Unmatch Dispute View Dispute ACCS Property                                                                                                    |
|      | By reconciling any purchase I am verifying that the purchase price was, to the best of my knowledge, fair and reasonable.                                                                                     |
|      | Furthermore, I have received the proper prior approval for this purchase.                                                                                                    |
|      |                                                                                                    |
| 6    | Click in the <b>OK</b> column. A dialog box with other statuses will appear:                                                                                                    |
|      | STATUS CODES                                                                                                    |
|      | Find %                                                                                                    |
|      |                                                                                                    |
|      | STATU DESCRIPTION                                                                                                    |
|      | R Reconciled                                                                                                    |
|      | N Not Reconciled                                                                                                    |
|      | D Dispute                                                                                                    |
|      |                                                                                                    |
|      |                                                                                                    |
|      |                                                                                                    |
|      |                                                                                                    |
|      |                                                                                                    |
|      |                                                                                                    |
|      | Find OK Cancel                                                                                                    |
|      |                                                                                                    |
|      | Make sure R Reconciled is highlighted                                                                                                    |
|      |                                                                                                    |
|      | Click OK                                                                                                    |

| Step | Action                                                                                                    |
|------|----------------------------------------------------------------------------------------------------|
| 7    | <ul> <li>The Reconcile Transactions screen appears with the R now in the OK column.</li> <li>Click the Save  icon</li> </ul>                     |
| 8    | The <b>Reconcile Transactions</b> screen will then remove the transaction.<br>Click the <b>Exit</b> icon to go back to the <b>Navigator Menu</b> |

### **Exercise #11:** Track Cardholder Transactions

**Objectives:** • Reconcile transactions for the cardholder

**Instructions:** Execute the following steps:

As an Approving Official you have the ability to track your cardholder's transactions. But only those cardholders assigned to you. There is a current issue that affects those that hold the role of both cardholder and Approving Official. Approving Officials can use this function to see where the transactions are in the CPCS process.

| Step | Action                                                                                                    |        |  |  |  |  |  |  |  |
|------|----------------------------------------------------------------------------------------------------|--------|--|--|--|--|--|--|--|
| 1    | <ul> <li>From the Navigator Menu:</li> <li>Click to expand the CPCS – Commerce Purchase Card System folder, if already done.</li> <li>Click to expand the Group Admin folder, if not already done.</li> <li>Double-click on the option BC628 – Track Cardholder Transactions</li> <li>CBS Navigator Menu (NM000 VER-4.0.0.30)</li> <li>Menu terr: <ul> <li>Bun</li> <li>CPCS - Commerce Purchase Card System</li> <li>CPCS - Commerce Purchase Card System</li> <li>CPCS - Commerce Purchase Card System</li> <li>CPCS - Commerce Purchase Card System</li> <li>CPCS - Commerce Purchase Card System</li> <li>CPCS - Commerce Purchase Card System</li> <li>CPCS - Commerce Purchase Card System</li> <li>CPCS - Commerce Purchase Card System</li> <li>CPCS - Commerce Purchase Card System</li> <li>CPCS - Commerce Purchase Card System</li> <li>CPCS - Commerce Purchase Card System</li> <li>CPCS - Commerce Purchase Card System</li> <li>CPCS - Commerce Purchase Card System</li> <li>CPCS - Commerce Purchase Card System</li> <li>CPCS - Approve/Deny Transactions</li> <li>CPCS - Approving Official Purchase Card Statement (BC702)</li> <li>WFM - Work Flow Management</li> <li>CPCS - Document Requiring Approval</li> <li>CPCORPT - Cuckent Requiring Approval</li> <li>WF002 - Document Requiring Approval</li> <li>WF002 - Nessage Retrieval Screen</li> <li>OBA009 - Reset Parameter Process Flag Screen</li> <li>ORA009 - Reset Parameter Process Flag Screen</li> </ul></li></ul> | if not |  |  |  |  |  |  |  |
|      |                                                                                                    |        |  |  |  |  |  |  |  |

| Step |               |       |             |                    |                          | Ac               | tion                |            |             |       |                    |       |             |
|------|---------------|-------|-------------|--------------------|--------------------------|------------------|---------------------|------------|-------------|-------|--------------------|-------|-------------|
| 3a   | The <b>Tr</b> | ack   | Care        | dholder Tr         | 'ansac'<br>/ER-4.2.0.98) | tion (B          | C628) scre          | een app    | bea         | rs    | with t             | he re | sults:<br>≤ |
|      |               | Note  | Trans<br>No | Cardholder         | Date<br>Purchased        | Date<br>Received | Vendor<br>Name      | Amount     | SIC<br>Code | Agree | Matched<br>Disp No |       |             |
|      |               | _     | 543921-1    | CARDHOLDER MARISS  | 05-FEB-2017              | 100001100        | DELL                | \$1,800,00 | 9515        | S     | 0-0                |       |             |
|      |               |       | 543921-2    | CARDHOLDER, MARISS | 05-FEB-2017              |                  | BEST BUY            | \$1,252.00 | 5999        | S     | 0-0                |       |             |
|      |               |       | 543921-3    | CARDHOLDER, MARISS | 07-FEB-2017              |                  | BEST BUY            | -\$100.00  | 5999        | S     | 0-0                |       |             |
|      |               |       | 543921-4    | CARDHOLDER, MARISS | 11-FEB-2017              | ,                | ADOBE               | \$500.00   | 4961        | S     | 0-0                |       |             |
|      |               |       | 543921-5    | CARDHOLDER, MARISS | 14-FEB-2017              |                  | BEST BUY            | \$500.00   | 5999        | S     | 0-0                |       |             |
|      |               |       | 543921-6    | CARDHOLDER, MARISS | 15-FEB-2017              |                  | STAPLES             | \$105.00   | 2087        | S     | 0-0                |       |             |
|      |               |       | 543921-7    | CARDHOLDER, MARISS | 01-FEB-2017              |                  | OFFICE DEPOT        | \$235.00   | 5943        | S     | 0-0                |       |             |
|      |               |       | 543921-8    | CARDHOLDER, MARISS | 01-FEB-2017              |                  | OFFICE DEPOT        | \$503.00   | 5251        | S     | 0-0                |       |             |
|      |               |       | 543921-9    | CARDHOLDER, MARISS | 01-FEB-2017              |                  | DELL                | \$1,000.00 | 9515        | S     | 0-0                |       |             |
|      |               |       | 543921-10   | CARDHOLDER, MARISS | 01-FEB-2017              |                  | A-1 CABLES - CONNEC | \$1,195.00 | 5999        | S     | 0-0                | -     |             |
|      | > Hig         | hliat | nt the      |                    | og <u>Not</u>            | e View           | Dispute ACCS        | Property   |             |       |                    |       |             |
|      | rig 🖊         | ingi  | it the      |                    | ווע                      |                  |                     |            |             |       |                    |       |             |
|      | Clic          | ck or | n a b       | utton to vie       | ew the o                 | details          | for that tra        | nsactio    | n           |       |                    |       |             |

| Step | Action                                                                              |
|------|-------------------------------------------------------------------------------------|
| 3b   | Or double-click on the transaction :                                                |
|      | CPCS Tracking                                                                       |
|      | Go To Actions     Id #     Item #       16     16                                   |
|      | * User Name Status Auth Date                                                        |
|      | JACKIE APPROVING OFFICIAL Waiting for Action                                        |
|      | * Approving Official<br>The CPCS Tracking screen appears with the approvals showing |
|      | Click the Go To Actions button                                                      |

| Step | Action                                                                                                    |
|------|----------------------------------------------------------------------------------------------------|
| 3c   | The CPCS Tracking screen appears with the Actions showing:                                                                                                    |
|      | CPCS Tracking                                                                                                    |
|      | Go To Approvals Tracking for: 498702 16                                                                                                    |
|      | *         Name         Action         Action Date           JUSTIN CARDHOLDER         Created         06-AUG-2015         Image: Comparison of the initiator           JUSTIN CARDHOLDER         For'd to Initiator         06-AUG-2015         Image: Comparison of the initiator                                                                                                    |
|      | * JACKIE APPROVING OFFICIAL Waiting for Action                                                                                                    |
|      |                                                                                                    |
|      | * Approving Official                                                                                                    |
|      | Click the <b>Exit</b> icon if finished                                                                                                    |
| 4    | The Track Cardholder Transaction (BC628) screen appears:                                                                                                    |
|      | 출 Track Cardholder Transactions (BC628 VER-4.2.0.98)                                                                                                    |
|      | Trans         Date         Date         Vendor         SIC         Matched           Note         No         Cardholder         Purchased         Received         Name         Amount         Code         Agree         Disp No           \$ 543921-1         CARDHOLDER, MARISS         05-FEB-2017         DELL         \$1,800.00         9515         \$\$         0-0           \$ 543921-2         CARDHOLDER, MARISS         05-FEB-2017         BEST BUY         \$1,252.00         5999         \$\$         0-0           \$ 543921-3         CARDHOLDER, MARISS         07-FEB-2017         BEST BUY         -\$100.00         5999         \$\$         0-0           \$ 543921-5         CARDHOLDER, MARISS         11-FEB-2017         ADOBE         \$500.00         4961         \$\$         0-0           \$ 543921-5         CARDHOLDER, MARISS         14-FEB-2017         BEST BUY         \$500.00         5999         \$\$         0-0           \$ 543921-8         CARDHOLDER, MARISS         11-FEB-2017         OFFICE DEPOT         \$252.00         5943         \$\$         0-0           \$ 543921-8         CARDHOLDER, MARISS         01-FEB-2017         OFFICE DEPOT         \$503.00         \$251         \$\$         0-0           \$ 543921-9 |
|      | Click the Enter Query <sup>1</sup> / <sub>2</sub> icon if a new parameter needs to be done or                                                                                                    |
|      | > Click the <b>Exit</b> $\blacksquare$ icon if finished                                                                                                    |